# HOW TO DEPOSIT THRU LOCAL DEPOSIT

- 1. Click **MENU**
- 2. Click Finance

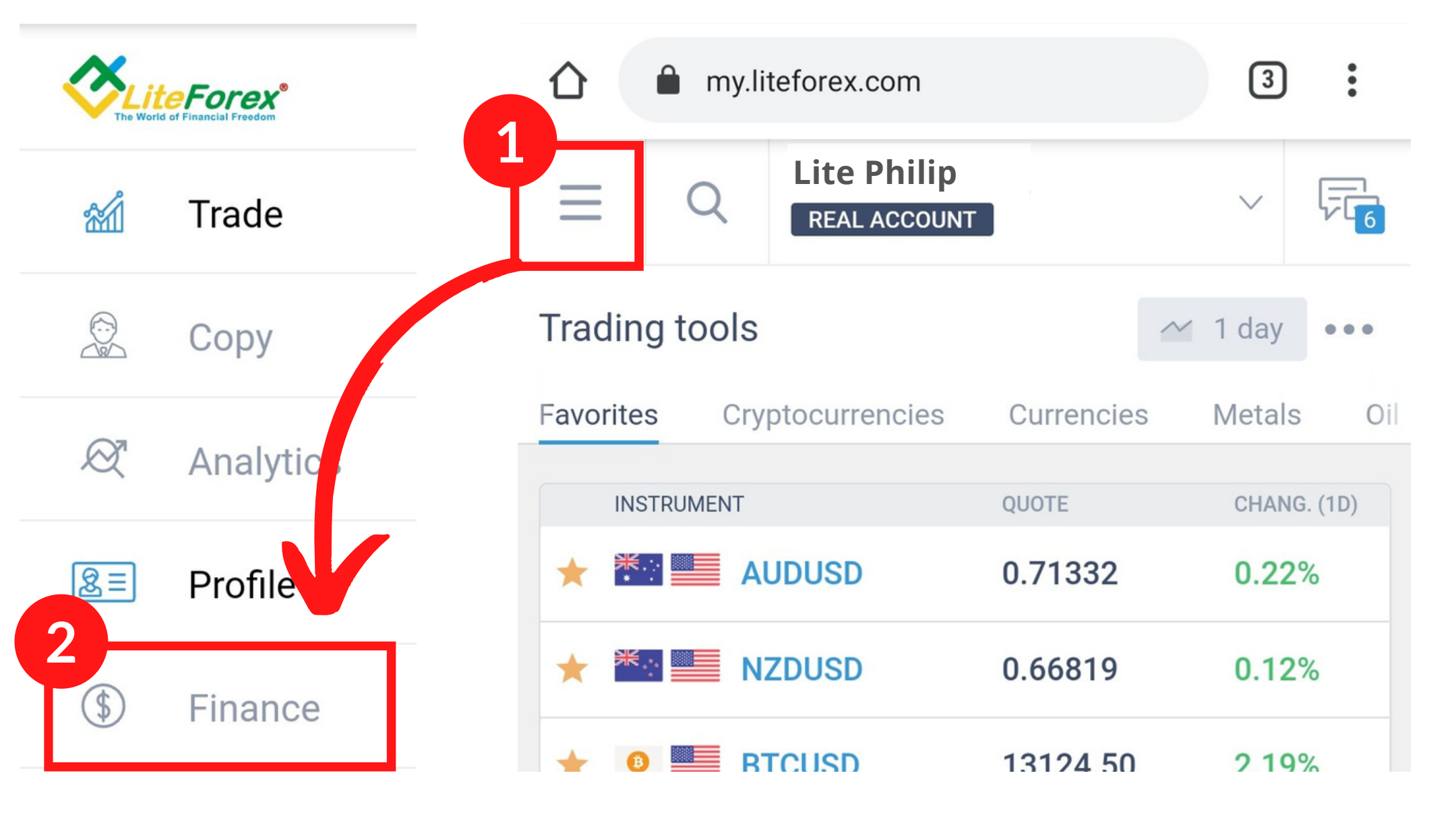

### 3. Click Deposit

# 4. Select Local deposit LiteForex Philippines

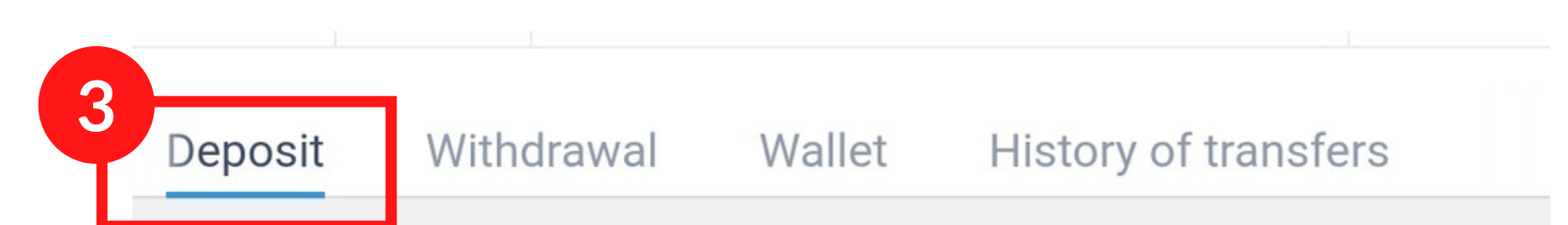

### Popular methods

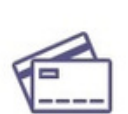

#### Bank card

Min. payment: 10.00 USD Commission fees: 0%

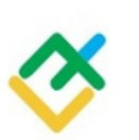

### Local deposit LiteForex Philippines

Min. payment: 2 800.00 PHP Commission fees: 0%

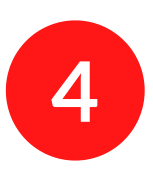

# **HOW TO DEPOSIT THRU** LOCAL DEPOSIT

| 6 Soloct Lite Local                                             | Dank drandown                                                                                                    |
|-----------------------------------------------------------------|----------------------------------------------------------------------------------------------------|
| 6. Select Lite Local                                            | <b>Balik</b> - dropdown.                                                                                                    |
| Transfer to Lite Loca                                           | al Bank account                                                                                                    |
|                                                                 |                                                                                                    |
| ion Bank<br>20 4000 8178<br>bhaquest Digital Marketing Services | For banks asking for other details<br>Last Name: Digital<br>First Name: Alphaquest<br>Middle Initial: A<br>email: local@litefinanceph.com<br>Phone: +63 9156074515                                                                                                    |
| iion Bank<br>20 4003 0425<br>e Digital Marketing Services       | For banks asking for other details<br>Last Name: Digital<br>First Name: Lite<br>Middle Initial: L<br>email: local@litefinanceph.com<br>Phone: +63 9156074515                                                                                                    |
| 2)<br>180 0214 55<br>esiya Digital Marketing Sservices          | <b>For banks asking for other details</b><br>Last Name: Digital<br>First Name: Kesiya<br>Middle Initial: K                                                                                                    |
|                                                                 | email: local@litefinanceph.com<br>Phone: +63 9156074515                                                                                                    |
| 7. Check <b>Payment c</b>                                       | date                                                                                                    |
|                                                                 |                                                                                                    |
| 8. Enter the <b>Paymer</b>                                      | nt Reference number                                                                                                    |
|                                                                 | 6. Select Lite Local<br>Transfer to Lite Local<br>ion Bank<br>20 4000 8178<br>haquest Digital Marketing Services<br>ion Bank<br>20 4003 0425<br>e Digital Marketing Services<br>9<br>80 0214 55<br>esiya Digital Marketing Services<br>7. Check <b>Payment o</b><br>8. Enter the <b>Paymen</b> |

Confirmation screenshot

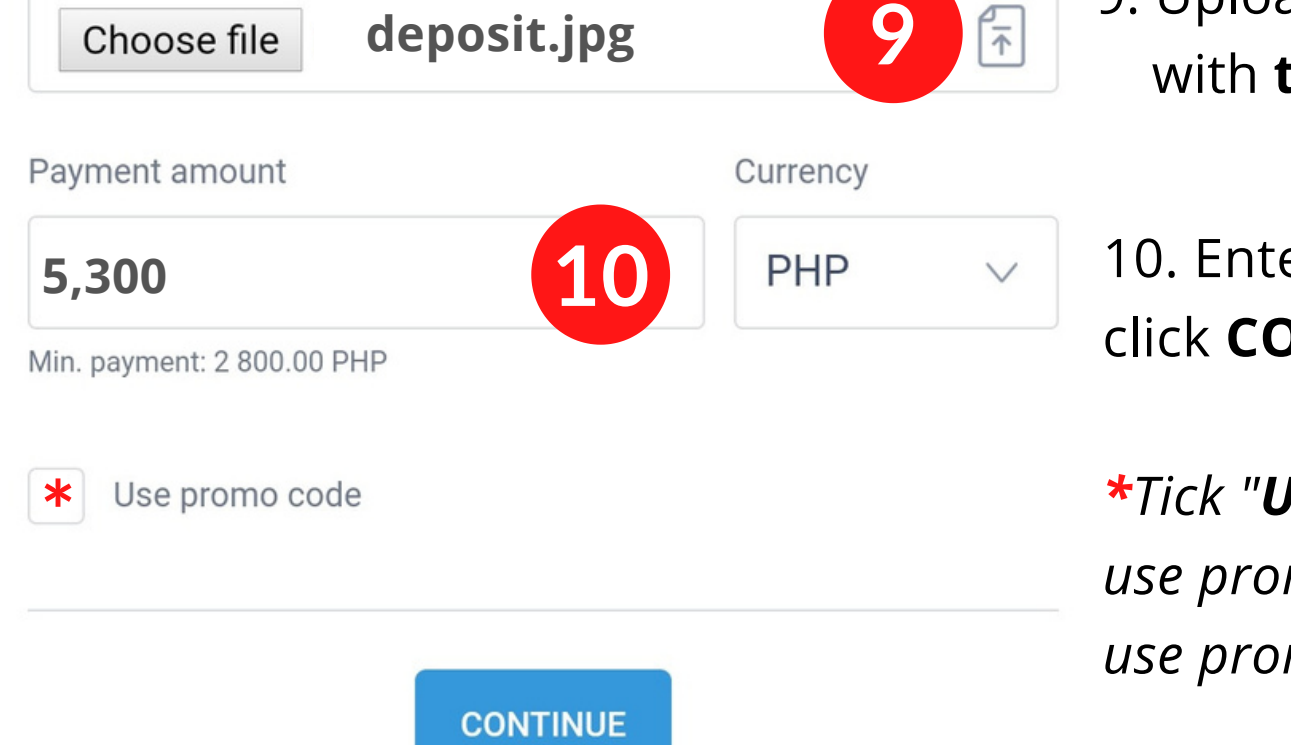

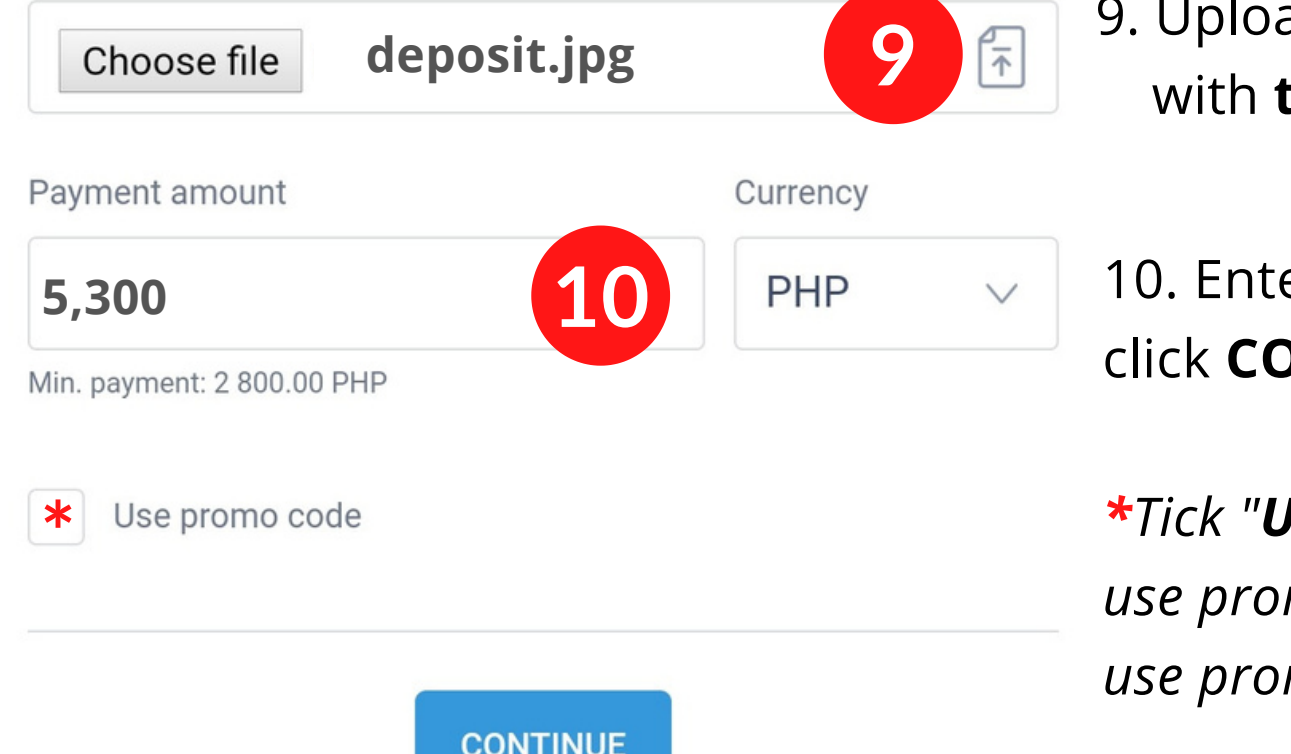

9. Upload Transaction slip or screenshot

#### with timestamp of the transaction

5. Select **Trading account** to fund.

10. Enter Payment amount, review and click **CONTINUE** 

\*Tick "Use promo code" if you want to use promo bonus Please refer to "how to use promo code"

# HOW TO DEPOSIT THRU LOCAL DEPOSIT

## Sample Deposit Slip

| Bu                                   | JnionB                                                                    | ank             |
|--------------------------------------|---------------------------------------------------------------------------|-----------------|
| ল<br>ransfer Sue                     | 2:28PM                                                                    | ିତ 61% 🕻        |
| Reference Numbe<br>UB232732          | r Transaction Date<br>Oct 19, 202                                         | 。<br>0 02:27 PM |
|                                      |                                                                           |                 |
| From Account                         | Name of Sender<br>**** **** 1671                                          |                 |
| From Account                         | Name of Sender<br>**** **** 1671<br>Local Deposit Bank Ac                 | count           |
| From Account<br>To Account<br>Amount | Name of Sender<br>**** **** 1671<br>Local Deposit Bank Ac<br>PHP 5,300.00 | count           |

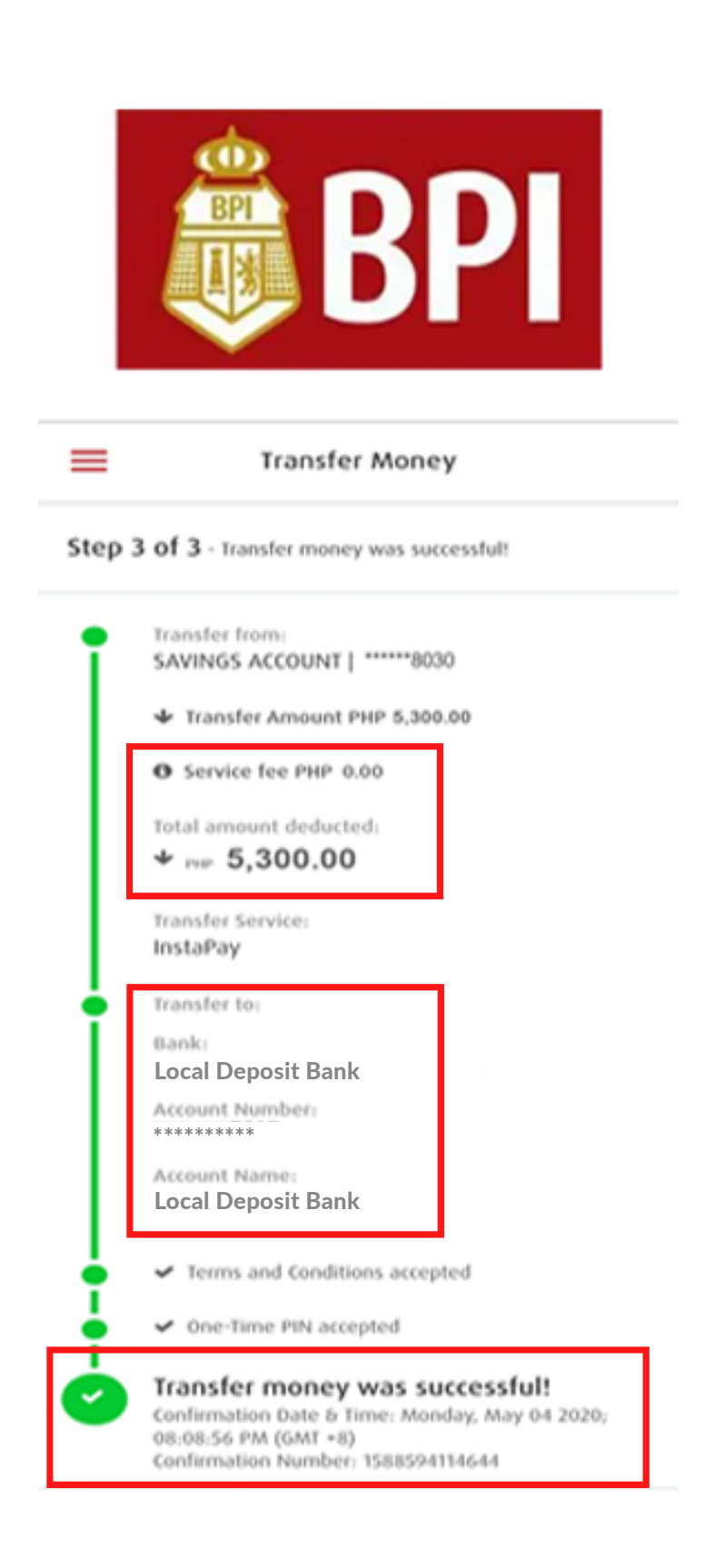

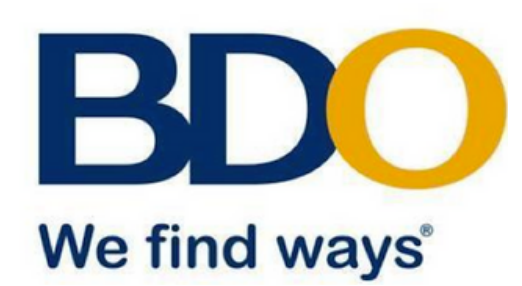

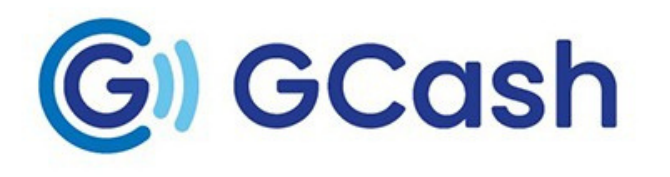

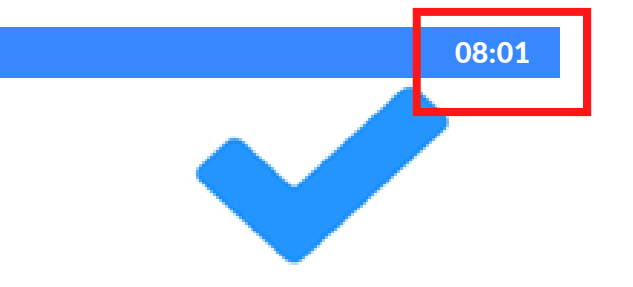

#### Money sent successfully

Reference Number

MA-BN9902020

Total Amount Due

5,300.00

Service Charge 0.00

Sender Details

Settlement Type Credit To Another Local Bank

Transaction Type

Credit to Other Bank

Value Date

05/04/2020

Transfer from 4821

Amount 5,300.00

Destination Bank

Union Bank of the Philippines via InstaPay[UB]

Destination Account No.

and the second

| Your Bank Tra                                                                                                    | insfer is Being                                                                                                    |
|----------------------------------------------------------------------------------------------------|----------------------------------------------------------------------------------------------------|
| Proce                                                                                                    |                                                                                                    |
| Det                                                                                                    | ails                                                                                                    |
| Det.<br>Bank Name                                                                                                 | ails<br>Union Bank of the<br>Philippines                                                                                                   |
| Det<br>Bank Name<br>Amount                                                                                        | ails<br>Union Bank of the<br>Philippines<br>PHP 16,000.00                                                                                  |
| Det<br>Bank Name<br>Amount<br>Account Name                                                                        | ails<br>Union Bank of the<br>Philippines<br>PHP 16,000.00<br>Local Deposit Bank                                                            |
| Det.<br>Bank Name<br>Amount<br>Account Name<br>Account Number                                                     | ails<br>Union Bank of the<br>Philippines<br>PHP 16,000.00<br>Local Deposit Bank                                                            |
| Det.<br>Bank Name<br>Amount<br>Account Name<br>Account Number<br>Send Receipt to                                  | ails<br>Union Bank of the<br>Philippines<br>PHP 16,000.00<br>Local Deposit Bank<br><br>email@gmail.com                                     |
| Det<br>Bank Name<br>Amount<br>Account Name<br>Account Number<br>Send Receipt to<br>Convenience Fee                | ails<br>Union Bank of the<br>Philippines<br>PHP 16,000.00<br>Local Deposit Bank<br><br>email@gmail.com                                     |
| Det.<br>Bank Name<br>Amount<br>Account Name<br>Account Number<br>Send Receipt to<br>Convenience Fee<br>Ticket No. | ails<br>Union Bank of the<br>Philippines<br>PHP 16,000.00<br>Local Deposit Bank<br>**************<br>email@gmail.com<br>PHP 0.00<br>295896 |